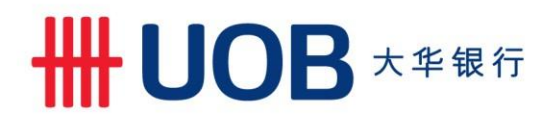

# Guide to using Telegraphic Transfer 2D Barcode form

## Obtaining the form

1. Visit UOB Singapore website to obtain the latest version of the form.

http://uob.com.sg/corporate/commercial/useful/TelegraphicTransfer\_tnc.html

2. Terms and Condition of usage of form to be accepted. Only by accepting the Terms and Conditions will the page allow you to download the form.

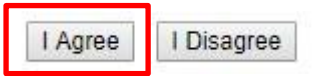

3. Webpage will prompt a Download Form URL where you will be able to save the form onto your computer

## Application For Telegraphic Transfer

Download Form

Right click on "Download Form" link and select "Save Link As ... " to download and save the form.

Copyright © 2017 United Overseas Bank Limited. Company Reg No. 193500026Z. All rights reserved.

4. Right click on the Download Form link and select "Save Link As..." (If you are using Google Chrome) to save a copy on your computer. If you are using Windows Explorer right click on the Download Form link and select "Save Target As..." to save a copy on your computer.

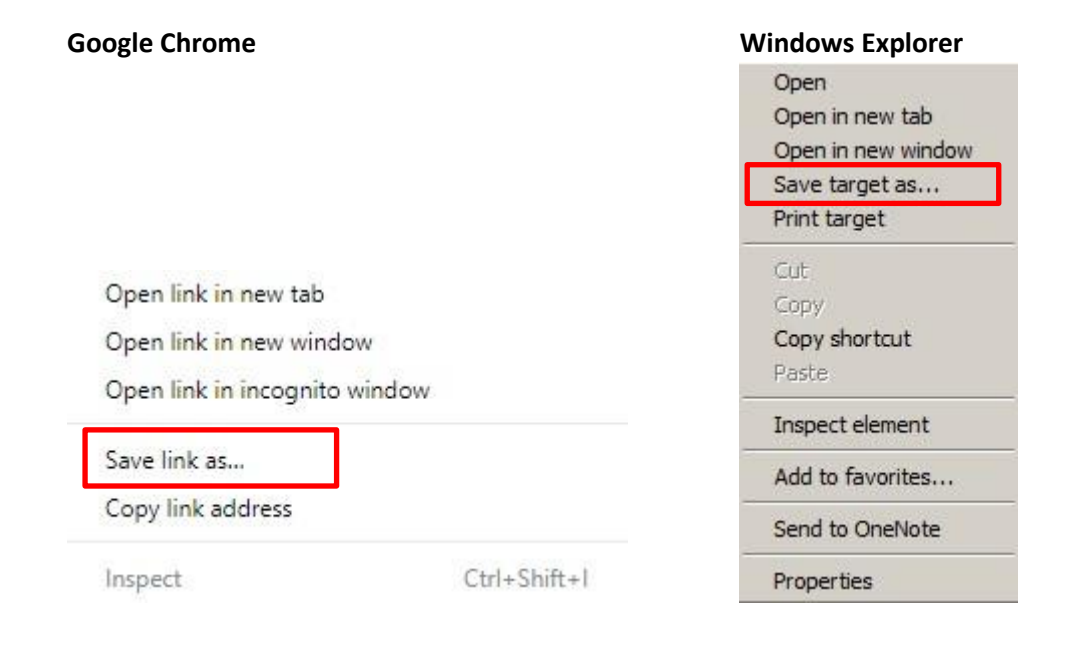

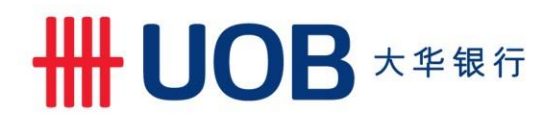

5. Select a location on your computer to save the form.

File name is defaulted to "TelegraphicTransfer.pdf". You may change the file name to your desired name. "Save as type" to be always as Adobe Acrobat Document (\*.pdf).

| 💿 Save As                          |                                |     |                | >                                      |
|------------------------------------|--------------------------------|-----|----------------|----------------------------------------|
| ← → * ↑ 🗖                          | > This PC > Desktop            | ٽ × | Search Desktop | م                                      |
| File <u>n</u> ame:                 | Telegraphic Transfer, pdf      |     |                |                                        |
| Save as <u>t</u> ype:              | Adobe Acrobat Document (*.pdf) |     |                | `````````````````````````````````````` |
|                                    |                                |     |                |                                        |
|                                    |                                |     |                |                                        |
| <ul> <li>Browse Folders</li> </ul> |                                |     | Save           | Cancel                                 |
|                                    |                                |     |                |                                        |

#### Using the Form

6. Locate the form on your computer and open the form.

Note – You will require Adobe Acrobat Reader to be installed on your computer before you are able to open the form. If you do not have Adobe Acrobat Reader installed, please download a copy <u>here</u>

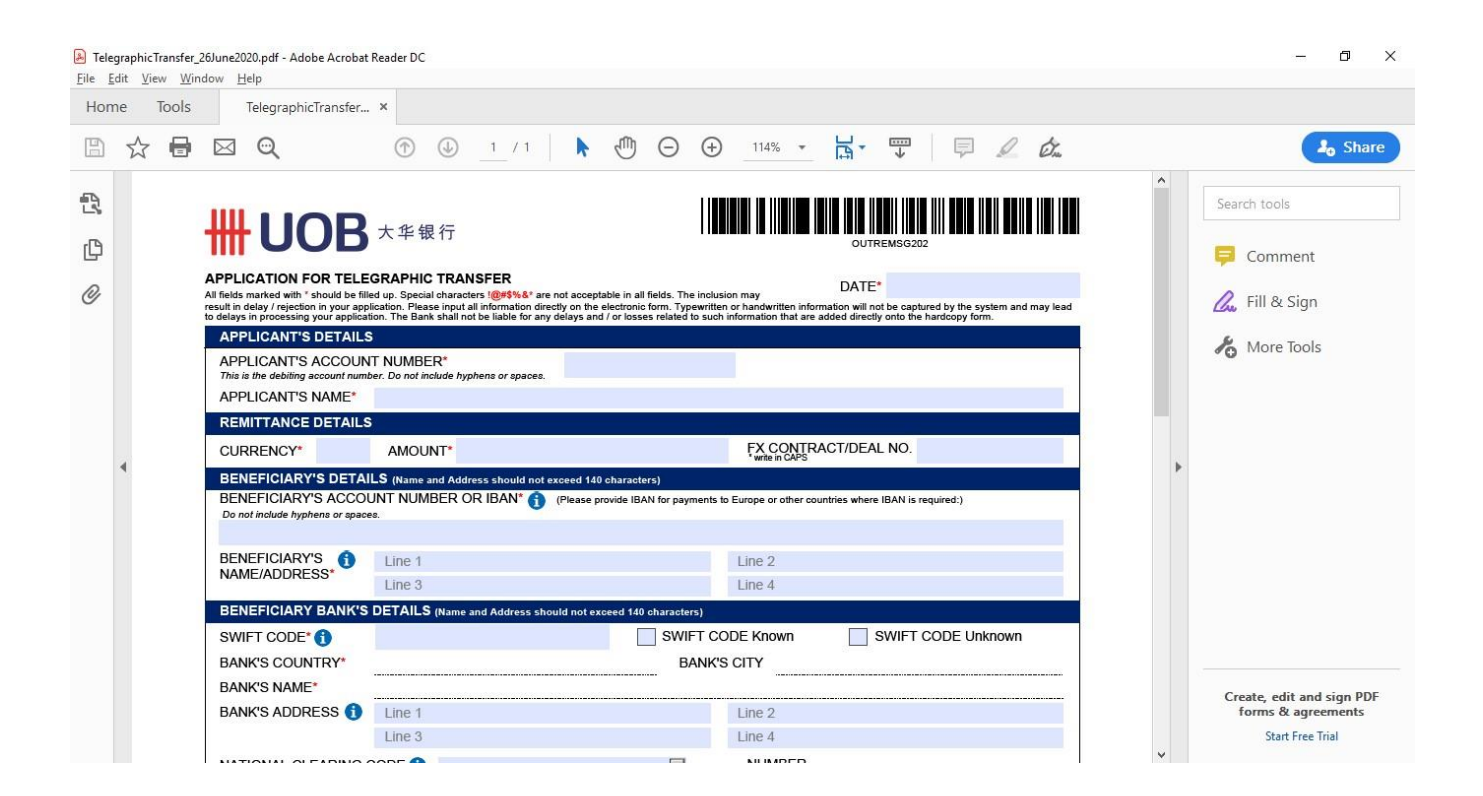

# HHUOB 大华银行

7. Once the form is opened via Adobe Acrobat Reader, you will be able to key in details of your Telegraphic Transfer application directly on the form using your computer, similar to how you would fill in a manual paper Telegraphic Transfer application form at the branch.

TelegraphicTransfer\_26June2020.pdf - Adobe Acrobat Reader DC ٥ <u>File Edit View Window H</u>elp Home Tools TelegraphicTransfer... × Θ ..... 1 / 1  $\oplus$ 114% H-0 Ó. 🛵 Sha 2 Search tools **UOB**大华银行 Ø Comment APPLICATION FOR TELEGRAPHIC TRANSFER DATE\* 01-Jul-2020 0 All fields marked with " should be filled up. Special characters 10/#5%&" are not acceptable in all fields. The inclusion may result in delay / rejection in your application. Please input all information directly on the electronic form. Typewritten or hand to delays in processing your application. The Bank shall not be liable for any delays and / or losses related to such informati Fill & Sign tion will not be captured by the system and may lead ded directly onto the hardcopy form. APPLICANT'S DETAILS hore Tools APPLICANT'S ACCOUNT NUMBER\* This is the debiting account number. Do not include hyphens or spaces. 1013211234 APPLICANT'S NAME\* ABC COMPANY PTE LTD REMITTANCE DETAILS CURRENCY SGD AMOUNT 50,123.45 FX CONTRACT/DEAL NO. BENEFICIARY'S DETAILS (Name and Address should not exceed 140 of BENEFICIARY'S ACCOUNT NUMBER OR IBAN\* 👔 (Please provide IBAN for payments to Europe or other countries where IBAN is required: 1222041134 BENEFICIARY'S DEF COMPANY PTE LTD 22 JALAN EUNOS SINGAPORE 413341 Line 4 BENEFICIARY BANK'S DETAILS (Name and Add SWIFT CODE\* DBSSSGSGXX SWIFT CODE Known SWIFT CODE Unknown BANK'S COUNTRY\* SINGAPORE BANK'S CITY SINGAPORE BANK'S NAME\* DBS BANK LTD. Create, edit and sign PDF BANK'S ADDRESS 1 Line 2 s & agree Line 3 Line 4 Start Free Trial 

Fields marked with red asterisk are mandatory. Click on 🙂 for more details.

8. Once the form is completed, you are now ready to print the form.

There will be validations on the form and it will prevent you from printing the form until the errors are rectified. Click "Yes" to amend errors / incomplete fields in the form.

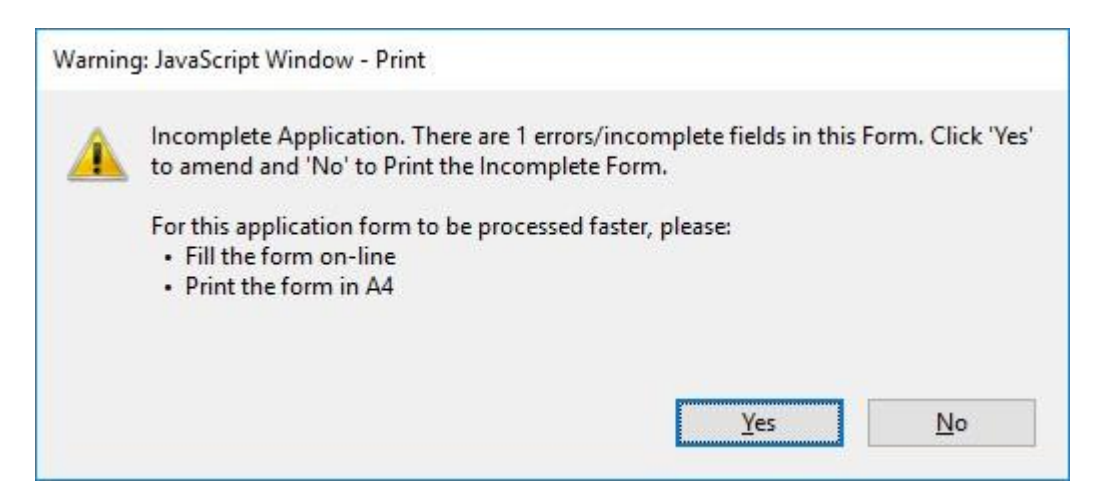

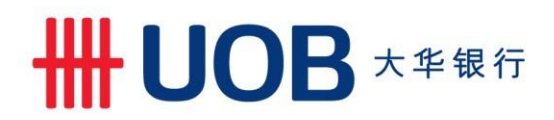

"Printing Cancelled" prompt will also appear to notify you that printing of the form is cancelled.

| Acrobat Reader   |    |
|------------------|----|
| Print Cancelled. |    |
|                  | ОК |

The form will highlight the area(s) that require(s) rectification in red.

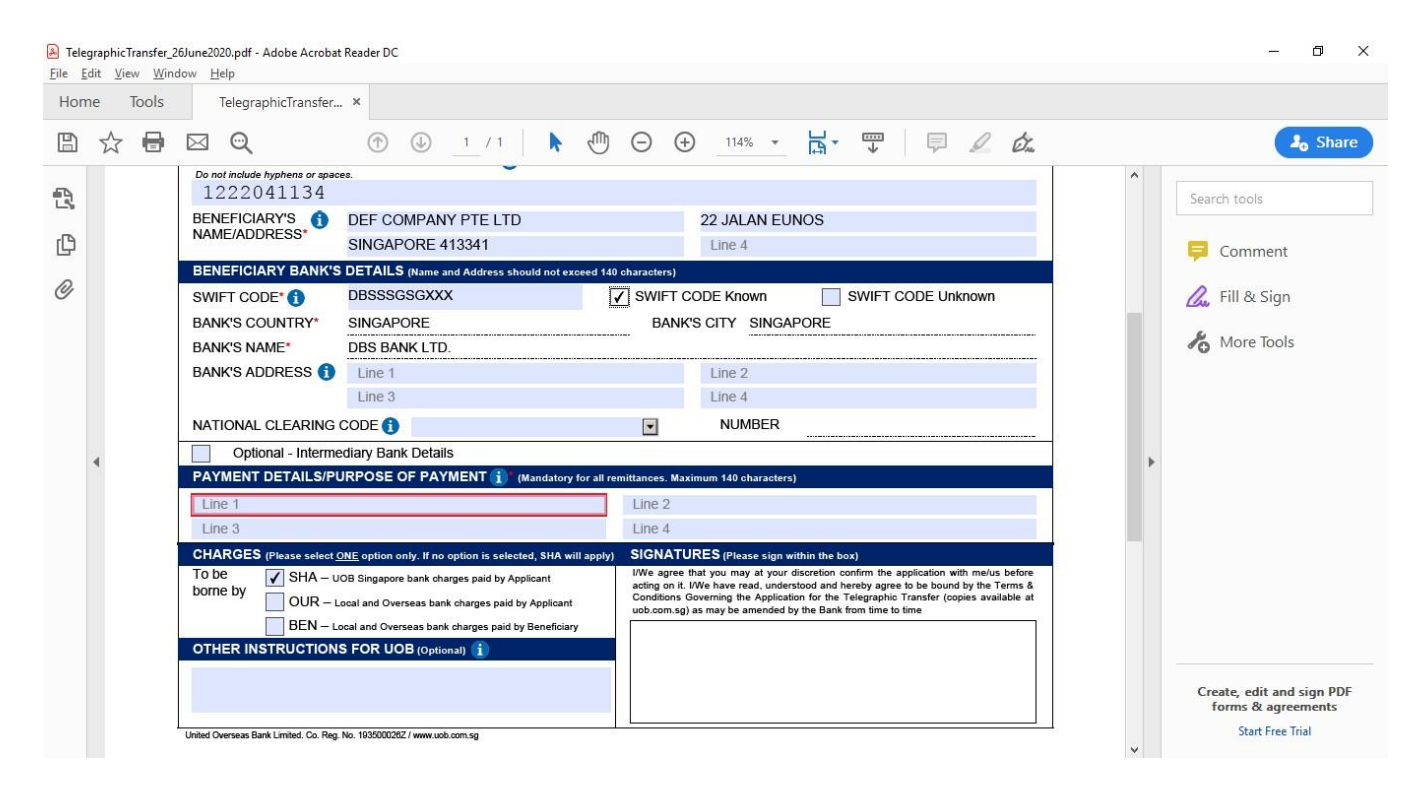

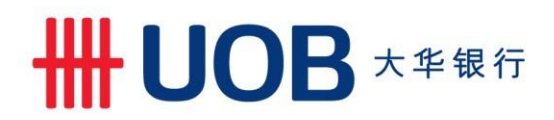

## Sample of rectifications done

| ne Tool: | 5 TelegraphicTransfer                           | . ×                                                  |                             |                                                                                                    |   |                         |
|----------|-------------------------------------------------|------------------------------------------------------|-----------------------------|----------------------------------------------------------------------------------------------------|---|-------------------------|
| ☆ 🖪      |                                                 | ① 1 / 1                                              | Φ Θ Θ                       | ) 114% - 📑 🐺 📮 🖉 🖧                                                                                                    |   | 2 <sub>0</sub> Sha      |
|          | Do not include hyphens or space                 | es. 👻                                                |                             |                                                                                                    | ^ |                         |
|          |                                                 |                                                      |                             |                                                                                                    |   | Search tools            |
|          | NAME/ADDRESS*                                   | SINCADORE 413341                                     |                             | ZZ JALAN EUNOS                                                                                                    |   | 1                       |
|          | BENEEICIARY BANK'S                              |                                                      | -1.4.4.0 - h                | Line 4                                                                                                    |   | 톚 Comment               |
|          | BENEFICIART BANKS                               | DBSSSCSCYYY                                          | d 140 characters)           |                                                                                                    |   |                         |
|          |                                                 |                                                      | V SWIFT C                   |                                                                                                    | - | Com Thi & Sign          |
|          | BANK'S COUNTRY' SINGAPORE BANK'S CITY SINGAPORE |                                                      |                             | 🔏 More Tools                                                                                                    |   |                         |
|          | BANK'S ADDRESS                                  | Line 1                                               |                             | Line 2                                                                                                    |   |                         |
|          | Branco Abbrilloo                                | Line 3                                               |                             | Line 4                                                                                                    |   |                         |
|          |                                                 | CODE                                                 |                             | NUMBER                                                                                                    |   |                         |
|          |                                                 | adian / Bank Dataila                                 |                             | NOMBER                                                                                                    |   |                         |
| •        |                                                 |                                                      | all remittances. Ma         | (minum 140 obstantes)                                                                                                    | • |                         |
|          | PAYMENT FOR INVO                                |                                                      | DATED 2                     |                                                                                                    |   |                         |
|          | Line 3                                          | 10E 110. 12040                                       | Line 4                      | 3 301 2020                                                                                                    |   |                         |
|          | CHARGES (Please select (                        | ONE option only. If no option is selected SHA will a |                             | IRES (Plazes sinn within the box)                                                                                                    |   |                         |
|          | To be SHA – u                                   | IOB Singapore bank charges paid by Applicant         | I/We agree<br>acting on it. | that you may at your discretion confirm the application with me/us before<br>I/We have read, understood and hereby agree to be bound by the Terms & |   |                         |
|          | OUR - L                                         | ocal and Overseas bank charges paid by Applicant     | Conditions<br>uob.com.sg    | Governing the Application for the Telegraphic Transfer (copies available at<br>) as may be amended by the Bank from time to time                    |   |                         |
|          | BEN – L                                         | ocal and Overseas bank charges paid by Beneficiary   |                             |                                                                                                    |   |                         |
|          | OTHER INSTRUCTION                               | S FOR UOB (Optional) 🤢                               |                             |                                                                                                    |   |                         |
|          |                                                 |                                                      |                             |                                                                                                    |   | Create, edit and sign P |
|          |                                                 |                                                      |                             |                                                                                                    |   | forms & agreements      |

You may proceed to try and print the form again. If successful, below pop up will appear. Click "OK".

| Warning: JavaScript Window - Print |    |
|------------------------------------|----|
| Please print the form in A4        |    |
|                                    | ОК |

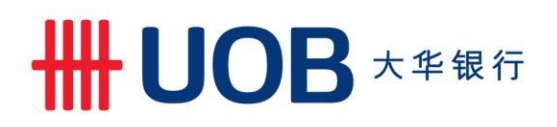

9. Select your printer to print the form. Ensure your printer has at least 600 dpi resolution for printing to ensure that printed form is clear.

| rint                                       | _                              |                         | 0                                                                                                    |
|--------------------------------------------|--------------------------------|-------------------------|----------------------------------------------------------------------------------------------------|
| Pri <u>n</u> ter: Fax                      | <ul> <li>Properties</li> </ul> | Advanced                | Help 🕐                                                                                                    |
| <u>C</u> opies: 1 ▲                        | Print in graysc                | ale (black and white)   |                                                                                                    |
| Pages to Print                             |                                | Co <u>m</u> ments & For | ns                                                                                                    |
| ● <u>A</u> II                              |                                | Document and M          | larkups 🗸 🗸                                                                                                    |
| ○ C <u>u</u> rrent page                    |                                | Summarize Com           | iments                                                                                                    |
| O Pages 1 - 2                              |                                | Summariae com           | in the true is a second second s                                                                                                    |
| <ul> <li>More Options</li> </ul>           |                                | Document: 8.3 x 1       | 1.7in                                                                                                    |
| Page Sizing & Handling (i)                 |                                | 8.27 x 11.7             | Inches                                                                                                    |
| Size Poster Multiple                       | Booklet                        | #UOB                    |                                                                                                    |
| ⊖ Fit                                      |                                |                         | 1990                                                                                                    |
| Actual size                                |                                | 1522641154<br>22744117  |                                                                                                    |
| <ul> <li>Shrink oversized pages</li> </ul> |                                |                         |                                                                                                    |
| Custom Scale: 100 %                        |                                |                         | A DECEMBER OF THE OWNER OF THE OWNER OWNER OWNE OWNER OWNER |
| Choose paper source by PDF page size       |                                |                         |                                                                                                    |
| Orientation:                               |                                | 12633                   |                                                                                                    |
| Auto portrait/landscape                    |                                | In survey               |                                                                                                    |
| ⊖ Portrait                                 |                                |                         |                                                                                                    |
| ○ Landscape                                |                                |                         |                                                                                                    |
|                                            |                                |                         |                                                                                                    |
|                                            |                                |                         | Page 1 of 2                                                                                                    |
| <sup>2</sup> age <u>S</u> etup             |                                |                         | Print Cancel                                                                                                    |

10. After printing, you will notice there is a barcode on the physical form. This is the system generated barcode containing the information provided in the form.

United Overseas Bank Limited. Co. Reg. No. 193500026Z / www.uob.com.sg

11. You are now ready to sign on your Telegraphic Transfer application form and submit to the nearest branch.

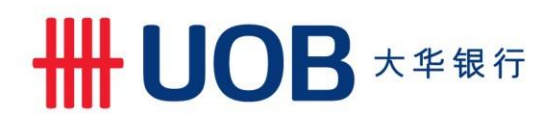

#### Tips for using 2D Barcode Form

- Complete all fields in English and in computer-typed form to ensure the 2D barcode is properly generated upon printing, except for the signature which can be hand-written and/or stamp-chopped. Please ensure the signature and/or company chop does not go across the generated 2D barcode.
- Select 'National Clearing Code' and input either clearing code (according to destination country) or SWIFT address (in 8 or 11 alphanumeric) of the beneficiary bank for all payment. This will speed up your payment instruction process.
- Shorten / Abbreviate the payment details, bank and beneficiary name and address if they exceed the field length (where applicable).
- Purpose of payment is mandatory.
- Do not use 'OTHER INSTRUCTIONS FOR UOB' field (where possible) as it will slow down your payment instruction process.
- Click the 'Print' button to print the completed form with the auto-generated 2D barcode.
- Do not make any written amendments on the printed 2D barcode form. Written instructions and amendments will not be captured in the auto-generated barcode and will not be processed by the Bank.
- Print the form using a laser printer with at least 600 dpi resolution in its actual size (A4) (colour printing is not required). Printing by other types of printer (e.g. ink jet) where the ink may smudge is not recommended.
- Read the 'Terms and Conditions Governing the Application for Telegraphic Transfer' when you download the form and prior to acceptance.

## Other references

## FAQs

https://www.uob.com.sg/corporate/transaction-banking/cash-management-services/remittance-faqs.page

## **Standard Charges**

https://www.uob.com.sg/personal/support/payments-transactions/outward-tt-charges.page

#### Payment guide by Beneficiary geographical location and Currency

https://www.uob.com.sg/personal/support/payments-transactions/payment-details-tt-paymentcountriescurrencies.page